#### ①厚生労働省G-MISのログイン画面からログイン ②G-MIS「医療機関等情報支援システム」をクリック

|                                               | 『学生労働省 G-MIS     医療機関等情報支援システム     G-MIS操作、新型コロナウイルス感染症の5類感染症移行     に関する「よくあるお問い合わせ」を こちら にまとめて     います。     G-MIS事務局へお問い合わせの前に、ご一読いただけま     ようお願い申し上げます。     ユーザ名     ユーザ名 | ज<br>ट<br>व                                |
|-----------------------------------------------|----------------------------------------------------------------------------------------------------|--------------------------------------------|
|                                               | パスワード<br>ログイン<br>パスワードをお忘れですか?                                                                                                    |                                            |
| Med-Login                                     | MISから行います。                                                                                                    |                                            |
| G-MIS<br>医療機関等情報支援システム                        | <b>H</b> <sub>Q</sub>                                                                                                    | 医療情報ネット<br>医療機能情報提供制度・薬局機能 情報提供制度の全国統一システム |
| 連携先システムへのログインはこちらを参照ください。<br>Med-Login操作マニュアル |                                                                                                    |                                            |

③ホーム画面の「薬局機能情報提供制度」をクリック ④「定期報告」のボタンをクリックし、定期報告を入力する。

| <b>厚生労働省 G-MIS</b> 医療機関等情報支援システム -                                                                    | ホーム 各種調査・時間回答 お知らせ おれ<br>検索キーワードを入力してくだ                                                                             | NGH FAQ<br>CLI Q                                                                                                    |                                                                                                    |                                                                            |                                                                                            |                                      |
|----------------------------------------------------------------------------------------------------|----------------------------------------------------------------------------------------------------|----------------------------------------------------------------------------------------------------|----------------------------------------------------------------------------------------------------|----------------------------------------------------------------------------|--------------------------------------------------------------------------------------------|--------------------------------------|
|                                                                                                    | 令和3年4月から、新型コロナウイルス感染理<br>医動機関を対象とした音響調査を効率的に行うプラ<br>G-MISの担当者に変更がある場合には、<br>担当者の引き継ぎを行っていただき                        | における情報支援の機能に加え、<br>ットフォームとして適用しております。<br>「ユーザ基礎情報数(注)から<br>まずようお添いします。                                                                                                    |                                                                                                    |                                                                            |                                                                                            |                                      |
| R新のお知らせ<br>医部領称 カテゴリ<br>NEW ERIESTEGRING<br>NEW ERIESTEGRING<br>FACTER<br>※初回ログイン時は<br>二一一<br>各<br>調査 | #8<br>(50351) 東東地球県総市地域の単単数はについて<br>(東市なおのきは) 東京の「所ため」の入力には単連の集合<br>(1995) 基礎「情報登録<br>・種<br>・報告<br>(東島機能<br>(情報提供制度 | (小照照日日<br>20240105     20240105     20240105     20240105     2の日本のからままいます。     日本のからますすか。     日本のからますすか。     日本のからますかからますかか。     日本のからますかからますかからますかからますかからますかからますかからますかからます | <ul> <li>         ・成功病床見える化         は、は、ままままます         は、し、カガンをますます         は、こ、カガンをますます         は、こ、カガンをますます         ・         は、は、カガンをますます         ・         は、は、は、まままます         は、は、は、まままます         は、は、は、まままます         は、は、まままます         が、ままます         が、ままます         が、ままます         が、ままます         が、まます         が、まます         が、まます         が、まます         が、まます         が、まます         が、まます         が、まます         が、まます         が、まます         が、まます         が、まます         が、まます         が、まます         が、まます          が、まます         が、まます         が、まます         が、まます         が、まます         が、まます         が、まます         が、まます         が、まます         が、まます         が、まます         が、まます         が、まます         が、まます         が、まます         が、まます          が、まます         が、まます         が、まます         が、まます         が、まます          が、まます         が、まます          が、まます         が、まます          が、まます          が、まます          が、まます          が、まます          が、まます          が、まます          が、まます          が、まます          が、まます          が、まます           が、まます          が、まます          が</li></ul> | 定期報告より<br>連時報告を取<br>す。<br>OK」ボタンを<br>通時報告を取<br>たの後、定期<br>の後、定期<br>ここか<br>実 | り先に随時報告を行っ<br>り消すよう、メッセー<br>クリックし、「報告取消<br>消してください。<br>報告を実施してくださ<br><b>ら定期報告を</b><br>施します | っている場合】<br>ジが表示され<br>肖」ボタンより、<br>らい。 |
| 新規報告<br>臨時閉店                                                                                          | 定期報告<br>随<br><b>ひりック</b>                                                                                            | 時報告報告                                                                                                    | 与取消                                                                                                    | ※令和54<br>薬局は、 <u>「</u>                                                     | ■5月末以降に新<br>新規報告」を実施                                                                       | 規開局した<br>してください。                     |
|                                                                                                    | <br>定期報告の入力を開                                                                                                    | 謝します。よろしいですか?<br>キャンセル                                                                                                    | ок                                                                                                    |                                                                            |                                                                                            |                                      |

| 2023年度_5 | 定期報告       |     |                   | 報告 | 引き戻し | 入力内容確認 |
|----------|------------|-----|-------------------|----|------|--------|
| 正式名称     | 正式名称(フリガナ) | 所在地 | 報告状況 疑義状<br>報告中 - | 況  |      |        |

各項目の入力を行う場合は、「入力」ボタンをクリックし、各報告画面で内容を入力してください。 入力状況がすべて「入力完了」であることを確認し、「報告」ボタンをクリックしてください。

| 分類               | 項目                | 入力状况 | 更新日時 | 入力 |
|------------------|-------------------|------|------|----|
| 1.管理・運営・サービス・アメニ | 1.1.基本情報 (薬局)     | 未入力  |      | (ג |
| アイに関リる争項         | 1.2.薬局へのアクセス等     | 未入力  |      | 入力 |
|                  | 1.3.薬局サービス等       | 未入力  |      | 入力 |
|                  | 1.4.費用負担等         | 未入力  |      | 入力 |
| 2.提供サービスや地域連携体制に | 2.1.業務内容、提供サービス   | 未入力  |      | 入力 |
| 199 D # 19       | 2.2.実績、結果等に関する事項  | 未入力  |      | 入力 |
|                  | 2.3.地域連携薬局等に関する事項 | 未入力  |      | 入力 |

入力ボタンをクリックして報告項目を入力します。 グレー字のボタンは入力ができませんが、順に入力を進めると入力が可能になります。

| 基本得報         国際         国際         PTT 中月日 0         日本         日本 <th>1.1.基本情報(薬局)</th> <th></th>                                                                                                    | 1.1.基本情報(薬局)                                                                                    |                                                                                                    |
|----------------------------------------------------------------------------------------------------|-------------------------------------------------------------------------------------------------|----------------------------------------------------------------------------------------------------|
| <ul> <li>▲ 日</li> <li>▲ 日</li> <li>▲ 日<th>基本情報</th><th></th></li></ul> | 基本情報                                                                                            |                                                                                                    |
| 1900/0101       ■         (水止日 ●       ●         第四日 ●       ●         月間日 ●       ●         月間日 ●       ●         月間日 ●       ●         月間日 ●       ●         連絡担当者       ●         座入日 ●       ●         ●       一時保存         入力した情報が保存され、入力状況が「一時保存」に         更新されます。       ●         ●       登録         入力した情報が保存され、入力状況が「入力完了」に         更新されます。       ●         ●       登録         入力した情報が保存され、入力状況が「入力完了」に         更新されます。       ●         ●       ●         ●       ●         ●       ●         ●       ●         ●       ●         ○       ●         ●       ●         ●       ●         ●       ●         ●       ●         ●       ●         ●       ●         ●       ●         ●       ●         ●       ●         ●       ●         ●       ●         ●       ●         ●       ● <th>★日本の日本の日本の日本の日本の日本の日本の日本の日本の日本の日本の日本の日本の日</th> <th><ul> <li>各報告項目を入力します。</li> <li>薬局機能情報提供制度の改正により、新たに報告項目が追加されています。</li> <li>報告事項に関する説明については<u>報告事項説明資料(薬局)</u>をご確認ください。</li> </ul></th>                                                                                                    | ★日本の日本の日本の日本の日本の日本の日本の日本の日本の日本の日本の日本の日本の日                                                       | <ul> <li>各報告項目を入力します。</li> <li>薬局機能情報提供制度の改正により、新たに報告項目が追加されています。</li> <li>報告事項に関する説明については<u>報告事項説明資料(薬局)</u>をご確認ください。</li> </ul>                                                                                                    |
| <ul> <li>ALE ●     <li>ALE ●     <li>FILE ●     <li>FILE ●     </li> <li>FILE ●     </li> <li>FILE ●     </li> <lp>FILE ●     </lp></li> <lp>FILE ●&lt;</lp></li></li></li></li></li></li></li></li></li></li></li></li></li></li></li></li></li></li></li></li></li></li></li></li></li></li></li></li></li></li></li></li></li></ul>                                             | 1900/01/01<br>前<br>休止日 ●<br>前                                                                   |                                                                                                    |
| 記入者 (フリガナ) • リックしてください。                                                                                                    | 廃止日 ●       画       再開日 ●       値       連絡担当者       記入日 ●       値       記入者 (氏名)       記入者 (氏名) | <ul> <li>◆ <u>キャンセル</u></li> <li>入力された情報は保存されず、前画面に戻ります。</li> <li>◆ <u>一時保存</u></li> <li>入力した情報が保存され、入力状況が「一時保存」に</li> <li>更新されます。</li> <li>◆ <u>登録</u></li> <li>入力した情報が保存され、入力状況が「入力完了」に</li> <li>更新されます。全ての入力完了後に「登録」ボタンをクリックしてください。</li> </ul> |

# 定期報告入力での注意事項(薬局の所在地について)

| 薬局の所在地                  | ⊘ 入力エラーが存在します。 X                |
|-------------------------|---------------------------------|
| *郵便番号 ●                 | 郵便委号と所在地が不整合です                  |
| 8700022                 | 聖役留ちて//1148/パーを自てす。             |
| 住所検索                    | あらかじめ所在地が入力されていて、都道府県名が         |
| 所在地(フリガナ)               | 入っていない場合があります。                  |
|                         | <u> 都道府県名が入っていない場合、「郵便番号と所在</u> |
| * <u>所</u> 在地<br>大分市大手町 | <u>地かへ整合です」というエフーか表示されます。</u>   |
| 大分市大手町                  | → 下記対応方法により入力してください。            |

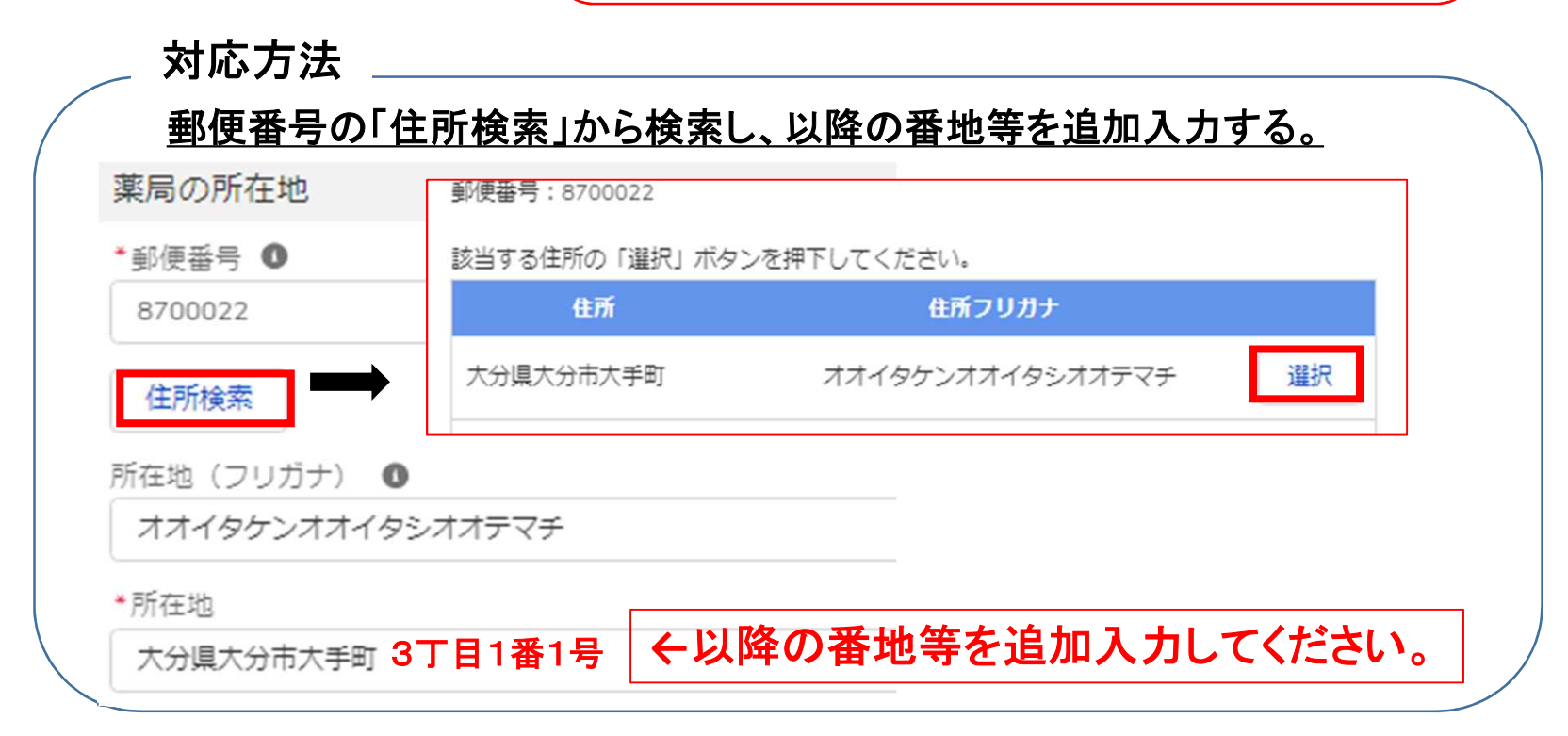

# 報告の提出方法について

| <b>2023年</b> 度_ | _定期報告      | 「報告」ボタン 報告 引き戻し 入力 |                    |  |  |
|-----------------|------------|--------------------|--------------------|--|--|
| 正式名称            | 正式名称(フリガナ) | 所在地                | 報告状況 疑義状況<br>報告中 - |  |  |
| ·               |            |                    |                    |  |  |

報告状況が「報告中」の状態では、報告は完了していません。 「報告」ボタンから報告を行うと提出され、「報告済」となります。 薬務室で承認作業を実施すると「確認完了済」となります。

| 分類               | 項目                | 入力状况 | 更新日時 | አታ |
|------------------|-------------------|------|------|----|
| 1.管理・運営・サービス・アメニ | 1.1.基本情報 (薬局)     | 未入力  |      | 入力 |
| テイに関する事項         | 1.2.薬局へのアクセス等     | 未入力  |      | 入力 |
|                  | 1.3.薬局サービス等       | 未入力  |      | 入力 |
|                  | 1.4.費用負担等         | 未入力  |      | 入力 |
| 2.提供サービスや地域連携体制に | 2.1.業務内容、提供サービス   | 未入力  |      | 入力 |
| N Y D T A        | 2.2.実績、結果等に関する事項  | 未入力  |      | 入力 |
|                  | 2.3.地域連携薬局等に関する事項 | 未入力  |      | 入力 |

● 入力内容の確認は「入力内容確認」ボタンから行うことができます。

● 全ての入力が完了し、入力状況が「入力完了」になったら、「報告」ボタンから報告を行います。

# 報告の提出方法について

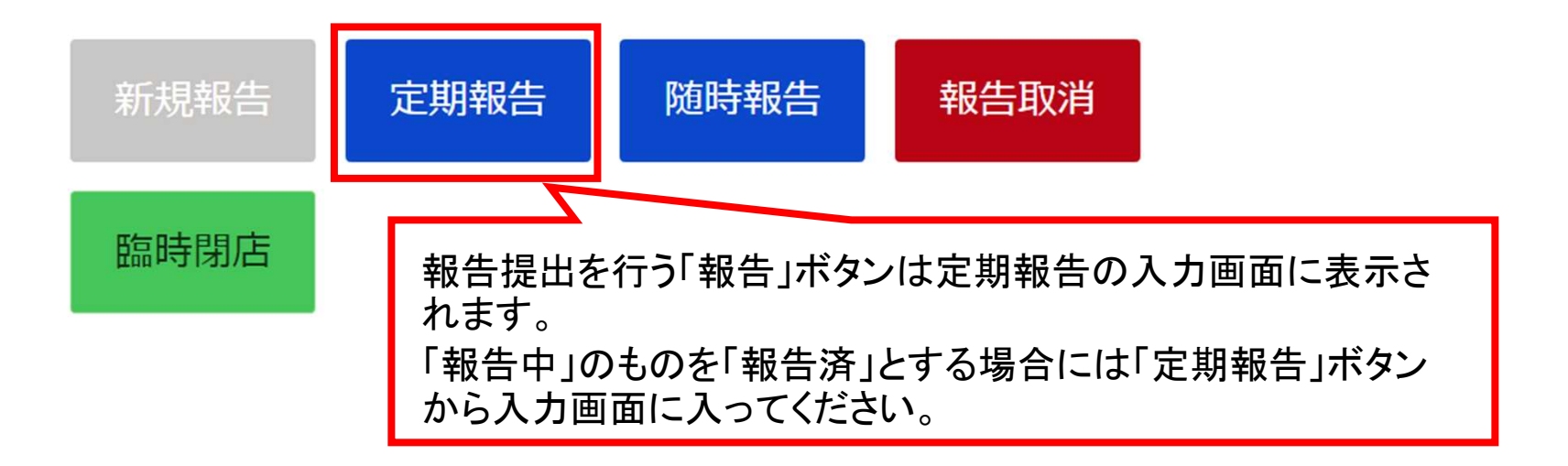

#### 報告状況

| 報告名                  | 報告状況 | 報告日 | 確認完了日      | 登録年月日         | 更新年月日  |    |
|----------------------|------|-----|------------|---------------|--------|----|
| 2023年度_随時報告_20240308 | 報告済  |     |            |               |        | 確認 |
| 2023年度_定期報告          | 未報告  |     |            |               |        | 確認 |
| 2023年度_定期報告          | 取消し  |     |            |               |        | 確認 |
| 2023年度_随時報告_20231130 | 取消し  |     | 定期報台       | <b>告の入力状況</b> | の確認画面  | 確認 |
|                      |      |     | では「報<br>ん。 | 告」ボタンは家       | 長示されませ |    |